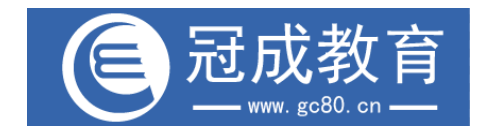

## 安徽继续教网

# 用户手册 (手机版) 个人中心分册

安徽冠成教育科技有限公司 服务热线: 400-0551-736 邮 箱: service@gc80.cn 地 址: 合肥市马鞍山南路 660 号绿地赢海国际大厦 D 座 1908|1909

安徽冠成教育科技有限公司

| $\square$ | 콠   |
|-----------|-----|
|           | -1- |

| <i>1</i> . | 个人中心主页      | 3 |
|------------|-------------|---|
| 2.         | 我的培训班       | 3 |
| 3.         | 我的证书        | 4 |
| 4.         | 我的订单        | 4 |
| 5.         | 赚取积分        | 5 |
| 6.         | 签到          | 5 |
| 7.         | 账户余额        | 6 |
| 8.         | 个人资料        | 6 |
| 9.         | <i>寄送地址</i> | 7 |
| 10.        | 我的积分        | 7 |
| 11.        |             | 8 |
|            |             |   |

### 1. 个人中心主页

| 2       | 测试 🚺      | <b>2</b><br>V2.中学生 | B               |
|---------|-----------|--------------------|-----------------|
| 我的培训班   | 田<br>我的证书 | 創設的订单              | []<br>開<br>購取积分 |
| 💭 账户余额  | 页         |                    | ¥3158.9 >       |
| 一一 个人资料 | 4         |                    | >               |
| ◎ 寄送地址  | ιĿ        |                    | >               |
| 我的积分    | ÷         |                    | 1091 >          |
| 📑 我的发票  | Ŧ         |                    | >               |

登录网站后,默认会跳转到个人中心界面,如下图:

#### 2. 我的培训班

点击个人中心的【我的培训班】按钮,进入已购买的班级列表,并可以 查看班级学时证明以及班级课程学习。如下图:

退出当前账号

**ト** 购物车 ⇒ 学习

8 我的

Q 选课

窗

首西

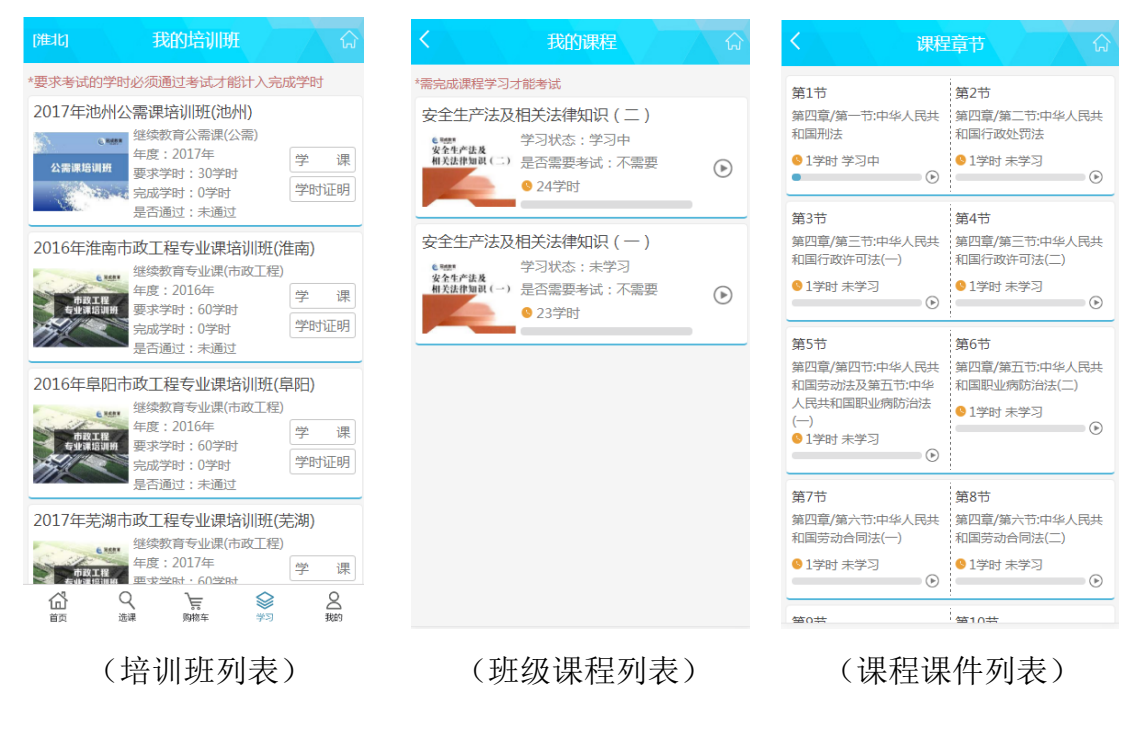

安徽冠成教育科技有限公司

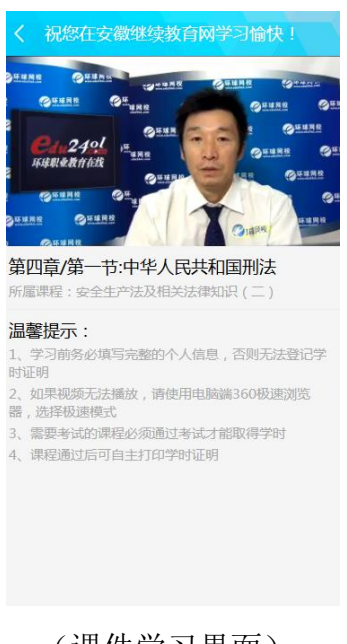

(课件学习界面)

## 3. 我的证书

点击个人中心的【我的证书】按钮,可以查看自己已通过学习的班级生成的证书信息,点击【查看证书】可以对证书进行预览。如下图:

| 我的证书                      |      |  |  |  |   |         |                      |                   |                  |                    |                    | Allertia     |       |
|---------------------------|------|--|--|--|---|---------|----------------------|-------------------|------------------|--------------------|--------------------|--------------|-------|
| 3编号:GC20173410000100113   | 查看证书 |  |  |  |   |         | 安徽省                  | 今山                | 冠                | 次教育<br>9000-       | #号:2017<br>約合登记3   | 8410000      | 10011 |
| 3名称:2017年安徽公需课培训班         |      |  |  |  |   | 69 65   | *=                   | ~ 11              |                  | 211022             | 2198505180585      | ~            | 4     |
| ₹:2017                    |      |  |  |  |   | 住刻      | A                    | -                 | 作单位              | lfeffefe           | -                  |              | Ŧ     |
| ·////+**                  |      |  |  |  |   |         | 5                    | 接到                | 乏继续              | 較育情                | 青况                 | -            |       |
| :还买教育                     |      |  |  |  |   | SEISER  |                      |                   |                  | 2017准表             | 1997年1月1日日         |              |       |
| 学时:32                     |      |  |  |  |   | 主印单位    | 空間の12月1日の<br>2017年01 | 用798259<br>月-2017 | 948221回<br>2802月 | 2-3-793.<br>8-2958 | e                  | 32           |       |
|                           |      |  |  |  |   | #3      | 調理                   | 201               | 汗座這兩             | 4                  | 均衡程                | 201          | 涞     |
| 编号:GC20171701001600001    | 查看证书 |  |  |  | 8 | 3上统初发73 | PK:RH                | 2                 | 合悟               | 11168767           | ***                | 2            | 1     |
| 名称:2017年池州公需课培训班          |      |  |  |  | 2 | 习近平线治医  | 建筑                   | 30                | 승행               | -                  |                    | 2            |       |
| : 2017                    |      |  |  |  |   |         | -                    |                   |                  |                    | 0                  |              | 6     |
| ,她体验在八带调                  |      |  |  |  |   |         | 67                   | +                 |                  | 80-20<br>80+       | - ARCA             | -            |       |
| - 述映訳目 ム 需杯               |      |  |  |  |   |         |                      |                   | Ø                |                    | 6                  | 1            |       |
| 学时:30                     |      |  |  |  |   |         | 100                  | +                 | 28               |                    |                    | 10           | -     |
| 编号:RSJJ2017GC02324108     | 查看证书 |  |  |  |   |         |                      | (                 |                  | é                  | (and               | HAN          | 1     |
| 名称:继续教育专业课                |      |  |  |  |   |         | 100 H                |                   |                  |                    | 383(単位(重<br>2017-5 | 堂)<br>王 04 月 | 25 8  |
| : 2017                    |      |  |  |  | L |         |                      |                   | -                |                    |                    |              |       |
| : 继续教育                    |      |  |  |  |   |         |                      |                   | į                | źП                 |                    |              | _     |
| 学时:20                     |      |  |  |  |   |         |                      |                   |                  |                    |                    |              |       |
| 编号:GC20170401075300001    | 查看证书 |  |  |  |   |         |                      |                   |                  |                    |                    |              |       |
| ATE 00471 (1981) P/LETT 0 |      |  |  |  |   |         |                      |                   |                  |                    |                    |              |       |

#### (证书信息)

(证书预览)

4. 我的订单

点击个人中心的【我的订单】按钮,可以查看自己的订单信息。如下图:

| <                                                         | 订单列表               | ۵       |
|-----------------------------------------------------------|--------------------|---------|
| 全部                                                        | 已支付                | 未支付     |
| 订单编号:20170<br>订单金额:¥3456                                  | 9150004647501<br>5 |         |
| 支付金额:无<br>发票批次:无<br>生成发票:否<br>订单类型:个人<br>支付时间:无           |                    | >       |
|                                                           | 取消证                | 「单 支付订单 |
| 订单编号 : 20170<br>订单金额 : ¥0.01                              | 9130004646701      |         |
| 支付金额:¥0.01<br>发票批次:无<br>生成发票:否<br>订单类型:个人<br>支付时间:2017-09 | 9-13 15:32:49      |         |
| 订单编号:20170<br>订单金额:¥0.01<br>支付金额:¥0.01                    | 9120004646201      |         |

对于未支付的订单,可以在我的订单里进行支付。

#### 5. 赚取积分

该功能暂未开通,敬请期待!

#### 6. 签到

点击个人中心右上角的【签到】按钮,可以进行签到操作,并且会获得 系统赠送的积分。

|       | 测试               | <b>2</b><br>V2.中学生 | P            |
|-------|------------------|--------------------|--------------|
| 我的培训班 | <b>运</b><br>我的证书 | (1)<br>我的订单        | 1000<br>購取积分 |
| 💭 账户余 | 额                |                    | ¥3158.9 >    |
| 📙 个人资 | 料                |                    | >            |
| ◎ 寄送地 | 址                |                    | >            |
| ─ 我的积 | 分                |                    | 1091 >       |
| 📇 我的发 | 票                |                    | >            |
|       | 退出≋              | 当前账号               |              |
|       | Q ·<br>选课 9      |                    |              |

|                                                                                                    |                              | 签到                                                                                                    |
|----------------------------------------------------------------------------------------------------|------------------------------|----------------------------------------------------------------------------------------------------|
| 本月已签到75<br>累计获得21秒                                                                                                    | 天<br>5分                      |                                                                                                    |
| l3 14 15 16<br>✓ ✓ ✓                                                                                                    | 17 1                         | 9月<br>8 19 <b>20</b> 21 22 23 24 25                                                                                                    |
| 我的签到                                                                                                    |                              |                                                                                                    |
| 签到日期                                                                                                    |                              | 说明                                                                                                    |
| 2017-09-05                                                                                                    | 10                           | 首日签到奖励10分                                                                                                    |
| 2017-09-14                                                                                                    | 11                           | 5天签到 ( Web ) 奖励11分                                                                                                    |
| 1 <b>签到规则</b><br>1) 每天只能密、<br>2) 每月签到次数下<br>3) 签列次数下<br>4) 每月答到2(<br>5) 每月签到1(<br>7) 每月签到2(<br>8) 使用APP逐<br>9) 不同差级2(<br>倍,中学生1.1<br>获得积分为基础<br>70) 知分保密 | 到数月到欠)次)次到员倍缺弱10越清获获再再再积享、分期 | ,同一天多次签到只算1次<br>获取的织分越高<br>、不跨月累计<br>分<br>10分,不足5次不增加职分<br>20分,不足10次不增加职分<br>55分,不足10次不增加职分<br>1.5倍<br>不同信率的职分,小学生1<br>学生1.3倍,学霸1.5倍,实际<br>会员倍率<br>副、实际获得职分为基础即四个* |

#### 7. 账户余额

点击个人中心的【账户余额】按钮,可以查看账户当前余额以及余额的 历史消费记录。还可以选择时间段进行查询。如下图:

| <            |                            | 我的则 | K户     |                |             |        |
|--------------|----------------------------|-----|--------|----------------|-------------|--------|
| 时间           | 2007-01-01                 | 至   | 2018-0 | 01-01          |             |        |
|              |                            | 搜索  | Fee    |                |             |        |
| 2017(<br>当前余 | 091200000458<br>≷额:¥3158.9 | 302 |        | 2017-09        | -¥8<br>9-12 | $\sim$ |
| 2017(<br>当前分 | 083000046443<br><额:¥3166.9 | 801 |        | -¥<br>2017-08  | 360<br>3-30 | $\sim$ |
| 2017(<br>当前弁 | 08220004643(<br>≷额:¥3526.9 | 001 |        | -¥<br>2017-08  | 720<br>3-22 | $\sim$ |
| 2017(<br>当前分 | 081500046427<br>≷额:¥4246.9 | 701 |        | -¥<br>2017-08  | 192<br>8-15 | $\sim$ |
| 2017(<br>当前分 | 081400046425<br>滚额:¥4438.9 | 501 |        | -¥<br>2017-08  | 240<br>3-14 | $\sim$ |
| 2017(<br>当前分 | 08140004642(<br>≷额:¥4678.9 | 001 |        | -¥<br>2017-08  | 720<br>3-14 | $\sim$ |
| 2017(<br>当前分 | 081400046419<br>≷额:¥5398.9 | 901 |        | - ¥<br>2017-08 | 720<br>8-14 | $\sim$ |
| 2017(<br>当前弁 | )72400046398<br>≷额:¥6118.9 | 801 |        | 2017-07        | -¥8<br>7-24 | $\sim$ |

#### 8. 个人资料

点击个人中心的【个人资料】按钮,可以查看自己的资料信息,点击信 息项可以对该信息进行修改,如下图:

|                                       |                                          | <    | 修改联系电话 |
|---------------------------------------|------------------------------------------|------|--------|
| , <mark>LV2.5</mark><br>建续教育<br>限,否则; | 中学生<br>段名前务必填写完整的个<br>记去登记学时证明           | 请输入联 | 系电话    |
| 生 🔎<br>L ( 辺<br>L (明                  | 升级规则<br>需积分909可升级为大学生 )<br><sup>田)</sup> |      | 保存     |
|                                       | *                                        |      |        |
|                                       | zq001                                    |      |        |
|                                       | 测试                                       |      |        |
|                                       | 211022198505130535                       |      |        |
|                                       | 用力                                       |      |        |
|                                       |                                          |      |        |
|                                       | 13275829048                              |      |        |
|                                       | 请输入联系电话                                  |      |        |
|                                       | 请输入电子邮箱                                  |      |        |
|                                       | 请输入地址                                    |      |        |
| Z                                     |                                          |      |        |
|                                       | 冠成教育                                     |      |        |

友情提示:

1) 用户名、姓名、身份证信息注册后无法修改。

123

18256434343

123412

123123

安徽 合肥市 庐阳区

- 2) 点击左上角的用户头像,可以上传新头像。
- 3) 点击【升级规则】可以查看会员等级的升级规则。
- 4) 点击【明细】可以查看积分的收支明细。

#### 9. 寄送地址

寄送地址用于学员发票、证书寄送,点击个人中心的【寄送地址】按钮,可以对自己的寄送地址进行管理。如下图:

姓 名

手机号码

所在地区

详细地址

邮政编码

🗸 设置为默认收件地址

| <                                                   | 寄送地址                            | <u>ି</u> କ |
|-----------------------------------------------------|---------------------------------|------------|
| 123 1825643434<br>安徽 合肥市 庐阳区123                     | 13<br>1412                      |            |
| ⊘ 默认地址                                              | <sup>[2]</sup> <sub>编辑</sub>    | 🗇 删除       |
| fcwef 13222222<br>安徽 蚌埠市 西市区<br>vbbervevwvgbfdbfdbf | 222<br>dbfdbfd24323c sc<br>□ 編編 | □ 删除       |
| Ĵ                                                   | <b>f</b> 增收件地址                  |            |

#### 10. 我的积分

点击个人中心的【我的积分】按钮,可以查看账户积分明细,还可以自 定义时间段查询,如下图:

| く我的                                                         | (税)                           |
|-------------------------------------------------------------|-------------------------------|
| 累计积分:1091 当前积                                               | 分:1091                        |
| 时间 开始时间 至                                                   | 结束时间                          |
| 搜                                                           | 索                             |
| ▶ 积分规则                                                      | *只允许查看当年的积分                   |
| 5天签到(Web)奖励11分<br>当前积分:1014 2                               | +11 ^<br>2017-09-14 14:00:41  |
| 类型:5天签到 ( Web )<br>终端:手机网站<br>访问IP:192.168.1.88<br>账号:zq001 |                               |
| 201709130004646701<br>当前积分:1003 2                           | +555 ~<br>2017-09-13 15:33:09 |
| 201709120000045802<br>当前积分:448 2                            | +8 ~<br>2017-09-12 11:56:19   |
| 201709120004646201<br>当前积分:440 2                            | +0 ~<br>2017-09-12 10:58:52   |
| 首日签到奖励10分<br>当前积分:440 2                                     | +10 ~<br>2017-09-05 15:50:24  |

## 11. 我的发票

点击个人中心的【我的发票】按钮,可以查看自己已申领的发票信息, 如下图:

| <                                                             | 我的发票            | ŵ |
|---------------------------------------------------------------|-----------------|---|
| 运单编号 :<br>发票批次 : 2017                                         | 002             |   |
| 发票拾头:11<br>发票金额:¥1<br>发票状态:未打印<br>领取方式:未领<br>支付状态:            |                 | > |
| 运单编号 : 2017(<br>发票批次 : 2017、                                  | 5902<br>)000073 |   |
| 发票抬头: 测试的<br>发票金额: ¥272<br>发票状态: 未打印<br>领取方式: 自领<br>支付状态: 未付款 | 'n              | > |
| 运单编号 :<br>发票批次 : 2017                                         | 00387           |   |
| 发票抬头:地方大幅/<br>发票金额:¥40<br>发票状态:未打印<br>领取方式:代领<br>支付状态:        | ġ.              | > |

| <       | 发票详情  | ŵ    |
|---------|-------|------|
| 发票批次:   | 2017  | 0073 |
| 发票抬头:   | 则试的   |      |
| 纳税人识别号: | 3404  | -38  |
| 发票金额:   | ¥ 272 |      |
| 发票号:    |       |      |
| 发票状态:   | 未打印   |      |
| 领取方式:   | 自领    |      |
| 代领状态:   | 无     |      |
| 姓名:     | 测试    |      |
| 身份证:    | 21    | 5    |
| 运单号:    | 20    | 2    |
| 运单金额:   | 8     |      |
| 支付金额:   |       |      |
| 支付方式:   |       |      |
| 支付时间:   |       |      |
|         |       |      |

(发票列表)

(发票详情)